## How to add the Provider Security Key to a User

For a user to be considered a provider, they must posses the correct Security Keys. These keys include ORES and PROVIDER. If they do not have the PROVIDER Security Key, they will not be allowed to be an encounter provider, which would not allow them to enter orders under their name.

1. Log into CareVue and select an active inpatient. To add a provider as the encounter provider, click in the Visit Encounter box (yellow box, color may vary by site).

| PRIVACY                                     | NOTIFICATIONS | PATIE | NT CHART   | nesounces | EMERGENCI DEPT                                |
|---------------------------------------------|---------------|-------|------------|-----------|-----------------------------------------------|
| ZZZTEST,ACUTE<br>999999996 16-Feb-1973 (47) | М             |       | DTX R004-A |           | 19-Feb-2019 16:17<br>TS LOS 408<br>1000167527 |
|                                             |               |       |            |           |                                               |

2. Type the provider's name in the box below where it says, "All Providers", then select the name by double right-clicking (or single right-click and then click the arrow point right) to move to the box below "Providers for this Encounter".

| Encounter Settings for Current Activities                       |                              |  |  |  |  |  |  |  |  |
|-----------------------------------------------------------------|------------------------------|--|--|--|--|--|--|--|--|
| ACUTE 19-Feb-2019 16:17 1000167527 - PHYSICIAN,ONE              |                              |  |  |  |  |  |  |  |  |
| Encounter Location<br>Appointments / Visits Hospital Admissions |                              |  |  |  |  |  |  |  |  |
| Location                                                        | Date/Time                    |  |  |  |  |  |  |  |  |
| ACUTE                                                           | 19-Feb-2019 16:17            |  |  |  |  |  |  |  |  |
| CUTE                                                            | 13-Feb-2019 09:51            |  |  |  |  |  |  |  |  |
| Encounter Providers                                             |                              |  |  |  |  |  |  |  |  |
|                                                                 | Providers for this Encounter |  |  |  |  |  |  |  |  |
| PHYSICIAN, UNE                                                  | P JACKSUN, TERESA L MD       |  |  |  |  |  |  |  |  |
|                                                                 |                              |  |  |  |  |  |  |  |  |
| PIBER,SONJA M<br>PICAJAMES                                      | <b>4</b>                     |  |  |  |  |  |  |  |  |
|                                                                 | OK Cancel                    |  |  |  |  |  |  |  |  |

3. Click OK. Notice it pops-up and error indicating the user does not hold the Provider Security Key.

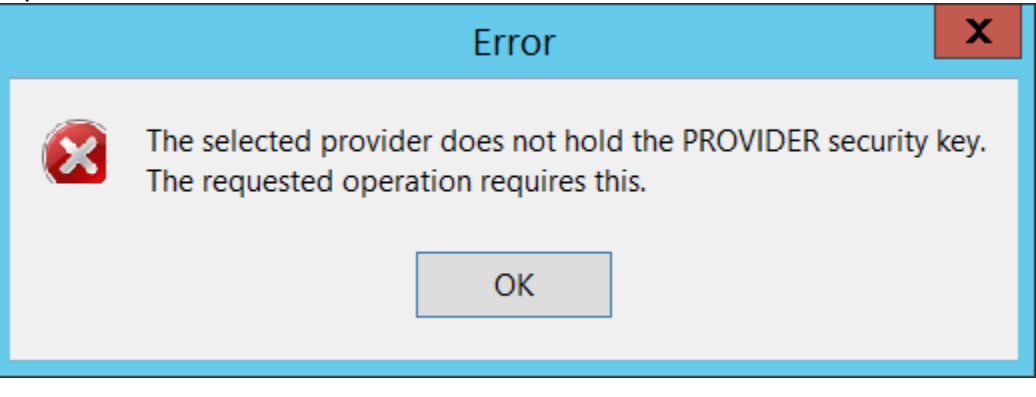

4. Log into Putty and check the user's menus and keys from the User Inquiry option by following the prompts/highlighted text below. Notice the user does not have the PROVIDER Security Key.

Core Applications ... Device Management ... Menu Management ... Programmer Options ... Operations Management ... Spool Management ... Information Security Officer Menu ... Taskman Management ... User Management ... FM VA FileMan ...

Application Utilities ... Capacity Planning ... HL7 Main Menu ... Test an option not in your menu

# Select Systems Manager Menu <DEV> Option: User Management

Add a New User to the System Grant Access by Profile Edit an Existing User Deactivate a User Reactivate a User List users **User Inquiry** Switch Identities Clear Electronic signature code Electronic Signature Block Edit List Inactive Person Class Users Manage User File ... OAA Trainee Registration Menu ... Person Class Edit Reprint Access agreement letter

## Select User Management <DEV> Option: User Inquiry

### Select NEW PERSON NAME: PHYSICIAN,ONE op PI

PHYSICIAN

**INPUT THE USER'S NAME** 

DEVICE: TELNET (80x40) PHYSICIAN,ONE (#207)

Service/Section: MEDICAL STAFF

ATTRIBUTES

\_\_\_\_\_

\_\_\_\_\_ Creator .....LEWIS,SHERAN Date entered.....Aug 20, 2014 Mult Sign-on ... Fileman codes ..... Time-out ..... Type-ahead ......ALLOWED Title .....PHYSICIAN Office Phone ..... Auto-Menu ......YES, MENUS GENERATED Voice Pager ...... Last Sign-on ... Dec 27, 2019 Digital Pager ..... Has a E-SIG .....Yes Write Med's ......YES Taxonomy ......203B00000N NPI ..... Person Class: Physicians (M.D. and D.O.) Physician/Osteopath

Primary Menu: MSC PHYSICIAN MENU Physician Menu Secondary Menu(s)

-----

CPRS [OR CPRS GUI CHART] CPRSChart version 1.0.29.21

<mark>Keys Held</mark>

MSCD MD ACCESS ORES

Patient Selection

-----Restrict?: NO

OE/RR List:

CPRS Access Tabs ------Name Description Effective Expiration ---- ------COR CPRS GUI "core" tabs. AUG 20,2014

CPRS Parameter info (User Specific)

5. The PROVIDER Security Key will need to be added to the user's profile. This can be done in Putty by following the prompts/highlighted text below.

Core Applications ... Device Management ... Menu Management ... Programmer Options ... Operations Management ... Spool Management ... Information Security Officer Menu ... Taskman Management ... User Management ... FM VA FileMan ...

Application Utilities ... Capacity Planning ... HL7 Main Menu ... Test an option not in your menu

#### Select Systems Manager Menu <DEV> Option: Menu Management

Edit options **Key Management ...** Secure Menu Delegation ... Restrict Availability of Options Option Access By User List Options by Parents and Use Fix Option File Pointers Help Processor ... OPED Screen-based Option Editor Display Menus and Options ... Menu Rebuild Menu ... Out-Of-Order Set Management ... See if a User Has Access to a Particular Option Show Users with a Selected primary Menu

#### Select Menu Management <DEV> Option: Key Management

# **Allocation of Security Keys**

De-allocation of Security Keys Enter/Edit of Security Keys All the Keys a User Needs Change user's allocated keys to delegated keys Delegate keys Keys For a Given Menu Tree List users holding a certain key Remove delegated keys Show the keys of a particular user

| Select Key Management <dev> Option: Allocation of Security Keys</dev>                                                               |  |  |  |  |  |  |  |
|----------------------------------------------------------------------------------------------------|--|--|--|--|--|--|--|
| Allocate key: PROVIDER INPUT THE SECURITY KEY NEEDED<br>1 PROVIDER<br>2 PROVIDER ID EDIT IB PROVIDER EDIT<br>CHOOSE 1-2: 1 PROVIDER |  |  |  |  |  |  |  |
| Another key: PRESS ENTER                                                                                                    |  |  |  |  |  |  |  |
| Holder of key: PHYSICIAN,ONE op PHYSICIAN INPUT THE USER'S NAME                                                                     |  |  |  |  |  |  |  |
| Another holder: YOU CAN ADD ANOTHER USER OR PRESS ENTER                                                                             |  |  |  |  |  |  |  |
| You've selected the following keys:                                                                                                 |  |  |  |  |  |  |  |
| PROVIDER                                                                                                    |  |  |  |  |  |  |  |
| You've selected the following holders:                                                                                              |  |  |  |  |  |  |  |
| PHYSICIAN,ONE                                                                                                    |  |  |  |  |  |  |  |
| You are allocating keys. Do you wish to proceed? YES// PRESS ENTER                                                                  |  |  |  |  |  |  |  |
| PROVIDER being assigned to:<br>PHYSICIAN,ONE                                                                                        |  |  |  |  |  |  |  |

6. Check in CareVue to see if the provider can now be selected with no error. Notice after clicking OK from step 3 above, that they now show as the encounter provider.

| ok nom step 5 doove, that they now show as the cheoditer provider. |                  |        |                             |                                                 |                |  |  |  |  |
|--------------------------------------------------------------------|------------------|--------|-----------------------------|-------------------------------------------------|----------------|--|--|--|--|
| RADIOLOGY WORKLIST                                                 | eRX REFILL QUEUE | 1      |                             |                                                 |                |  |  |  |  |
| PRIVACY                                                            | NOTIFICATIONS    | PATIEN |                             | RESOURCES                                       | EMERGENCY DEPT |  |  |  |  |
| ZZZTEST,ACUTE<br>99999996 16-Feb-1973 (47) M                       |                  |        | DTX R004-A<br>Physician,one | 19-Feb-2019 16:17 P<br>TS LOS 408<br>1000167527 |                |  |  |  |  |
|                                                                    |                  |        |                             |                                                 |                |  |  |  |  |